# 1. Manuale d'uso per l'interfaccia web di Conservazione Sostitutiva

#### Pagina di login

Inserisci nome utente e password

| Nome utente |        |
|-------------|--------|
| Password    |        |
|             | Accedi |

L'interfaccia di accesso ai propri messaggi/ricevute sottoposti a conservazione sostitutiva è disponibile su internet, collegandosi al seguente indirizzo https://peccs.poste.it.

Per effettuare l'accesso, si dovranno inserire le medesime credenziali utilizzate per l'accesso alla propria casella di Posta Elettronica Certificata (PEC).

È possibile che durante una connessione venga richiesto l'inserimento del nome utente e password più volte per sessione scaduta.

### 2. Effettuare una ricerca

Dopo l'accesso, comparirà un schermata che al suo interno permette di selezionare diversi parametri utili alla ricerca. I parametri selezionabili sono i seguenti:

- 1. Tipo Ricevute:
  - a. Accettazione
  - b. Mancata Accettazione
  - c. Consegna
  - d. Mancata Consegna
  - e. Rilevazione Virus
  - f. Qualsiasi
- 2. Intervallo Temporale
- 3. Ricerca puntuale all'interno del campo "destinatario"
- 4. Ricerca puntuale all'interno del campo "oggetto"

Inoltre è possibile, se richiesto in fase di acquisto del servizio, sottoporre a Conservazione i MESSAGGI IN ARRIVO relativi ad una determinata casella di Posta Certificata.

Dopo aver specificato i parametri di ricerca ed aver selezionato in basso a destra il tasto "Esegui ricerca", comparirà una pagina contenente gli esiti della ricerca effettuata.

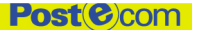

GruppoPosteltaliane

#### PEC Nuova ricerca

| PEC NUOVA FICEFCA                                               |                                       |                                |
|-----------------------------------------------------------------|---------------------------------------|--------------------------------|
| Immissione dei criteri di rice                                  | erca                                  | 🧂 casella 1@ dominio.it, .esci |
| Tipo di ricevuta                                                |                                       |                                |
| Accettazione                                                    | C Consegna                            | O Mancata Accettazione         |
| C Rilevazione Virus                                             | 🔿 Mancata Consegna                    | O Qualsiasi                    |
| Indica la data di inizio e fine<br>DA: giorno 1<br>A: giorno 30 | mese 9 anno 2007<br>mese 10 anno 2007 |                                |
| Ricerca sui contenuti                                           |                                       |                                |
| Testo contenuto nel campo "<br>Testo contenuto nel campo "      | destinatario":<br>oggetto":           | Esegui ricerca                 |

Come risultato della ricerca, viene prodotto un elenco sotto la voce "Elenco dei documenti trovati". La suddivisione in più pagine è caratterizzata da 10 ricevute per pagina.

Nel caso in cui la ricerca produca un risultato superiore alle 10 ricevute, viene effettuata una suddivisione in più pagine e compare un menù che permette di effettuare il cambio pagina specificando il numero della pagina desiderato e selezionando il tasto "cambia pag".

| PEC Nuc                         | ova ricerca               |         |                        |                                            |
|---------------------------------|---------------------------|---------|------------------------|--------------------------------------------|
| Risultati del                   | la ricerca                |         |                        | 💄 casella1@ dominio.it, .esci              |
| Elenco dei d                    | ocumenti trovati          |         |                        |                                            |
| Trovati 45 doo<br>Numero di pag | cumenti.<br>jine: 5       |         |                        |                                            |
| 1<br>1<br>2<br>3<br>4<br>5      | cambia pag                |         |                        |                                            |
|                                 |                           | Pagin   | a numero 1             |                                            |
| Tipo<br>Ricevuta                | Destinatario              | Oggetto | Data/Ora               | Azione                                     |
| Accettazione                    | destinatario1@dominio.it  | TEST 1  | 11-10-2007<br>17:33:00 | scarica messaggio<br>scarica mess. firmato |
| Accettazione                    | destinatario2@dominio.it  | TEST2   | 11-10-2007<br>17:35:16 | scarica messaggio<br>scarica mess. firmato |
| Accettazione                    | destinatario3@dominio2.it | TEST3   | 11-10-2007<br>17:35:27 | scarica messaggio                          |

Gruppo**Poste**Italiane

## 3. Download delle ricevute archiviate

Dopo aver effettuato una ricerca, ed aver individuato la ricevuta che interessa reperire, per effettuare il download della stessa sarà sufficiente selezionare il riquadro "scarica messaggio" oppure "scarica messaggio firmato".

| Pagina numero 1  |                          |         |                        |                                            |
|------------------|--------------------------|---------|------------------------|--------------------------------------------|
| Tipo<br>Ricevuta | Destinatario             | Oggetto | Data/Ora               | Azione                                     |
| Accettazione     | destinatario1@dominio.it | TEST 1  | 11-10-2007<br>17:33:00 | scarica messaggio<br>scarica mess. firmato |

A seconda della scelta effettuata, viene salvata la ricevuta sul proprio computer come file compresso (in formato.zip) oppure come file firmato digitalmente (in formato .p7m).

All'interno dei file scaricati, sarà presente il messaggio di posta in formato ".eml" (visualizzabile con un client di posta elettronica standard come Outlook Express o Thunderbird) ed un file XML denominato "index.xml" contenente le informazioni relative alla ricevuta scaricata (mittente, destinatario, oggetto, ecc).

| File compresso (.zip)                                                                                                    | File firmato digitalmente (.p7m)                                                                                                    |
|----------------------------------------------------------------------------------------------------|----------------------------------------------------------------------------------------------------|
| Download del file 🔀                                                                                                    | Download del file                                                                                                    |
| Aprire o salvare il file?                                                                                                    | Aprire o salvare il file?                                                                                                    |
| Nome: 1281.zip<br>Tipo: Archivio WinRAR ZIP, 4,58 KB<br>Da: peccs.poste.it                                                                                                    | Nome: 1281.zip.p7m<br>Tipo: Messaggio MIME PKC5 #7, 6,17 KB<br>Da: peccs.poste.it                                                                                                    |
| <u>Apri</u> Sal <u>v</u> a                                                                                                    | Apri Sal <u>v</u> a Annulla                                                                                                    |
| I file scaricati da Internet possono essere utili, ma alcuni file possono<br>danneggiare il computer. Se l'origine non è considerata attendibile,<br>non aprire o salvare il file. <u>Quali rischi si corrono</u> | I file scaricati da Internet possono essere utili, ma alcuni file possono<br>danneggiare il computer. Se l'origine non è considerata attendibile,<br>non aprire o salvare il file. <u>Quali rischi si corrono</u> |